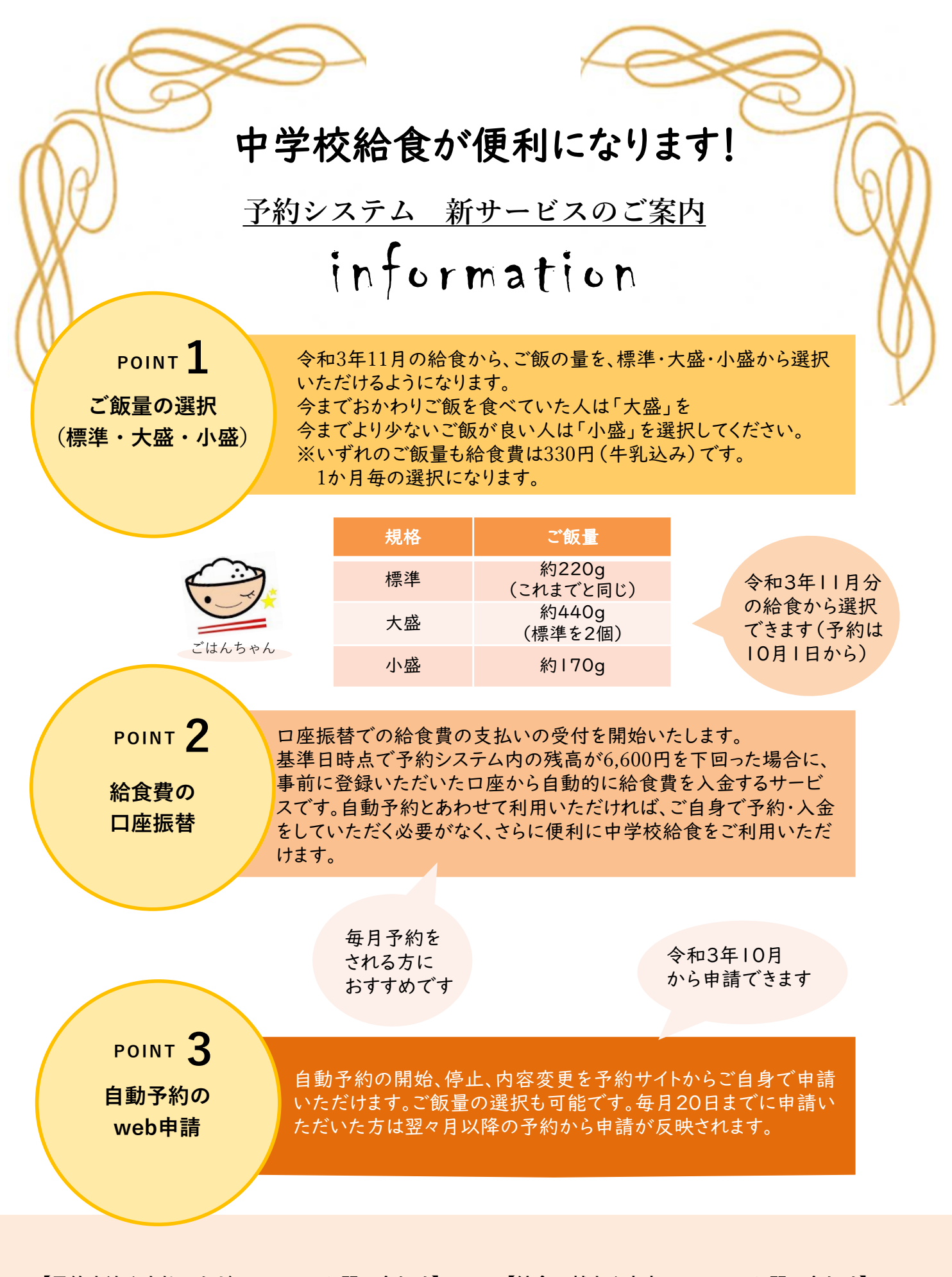

【予約方法や支払いなどについてのお問い合わせ】 枚方市中学校給食コールセンター 株式会社 菜友 Tel 0594-86-7772(平日9:00~17:00) 【給食の献立や内容についてのお問い合わせ】 枚方市教育委員会 総合教育部 おいしい給食課 Tel 050-7105-8030(直通) Fax 072-851-1744

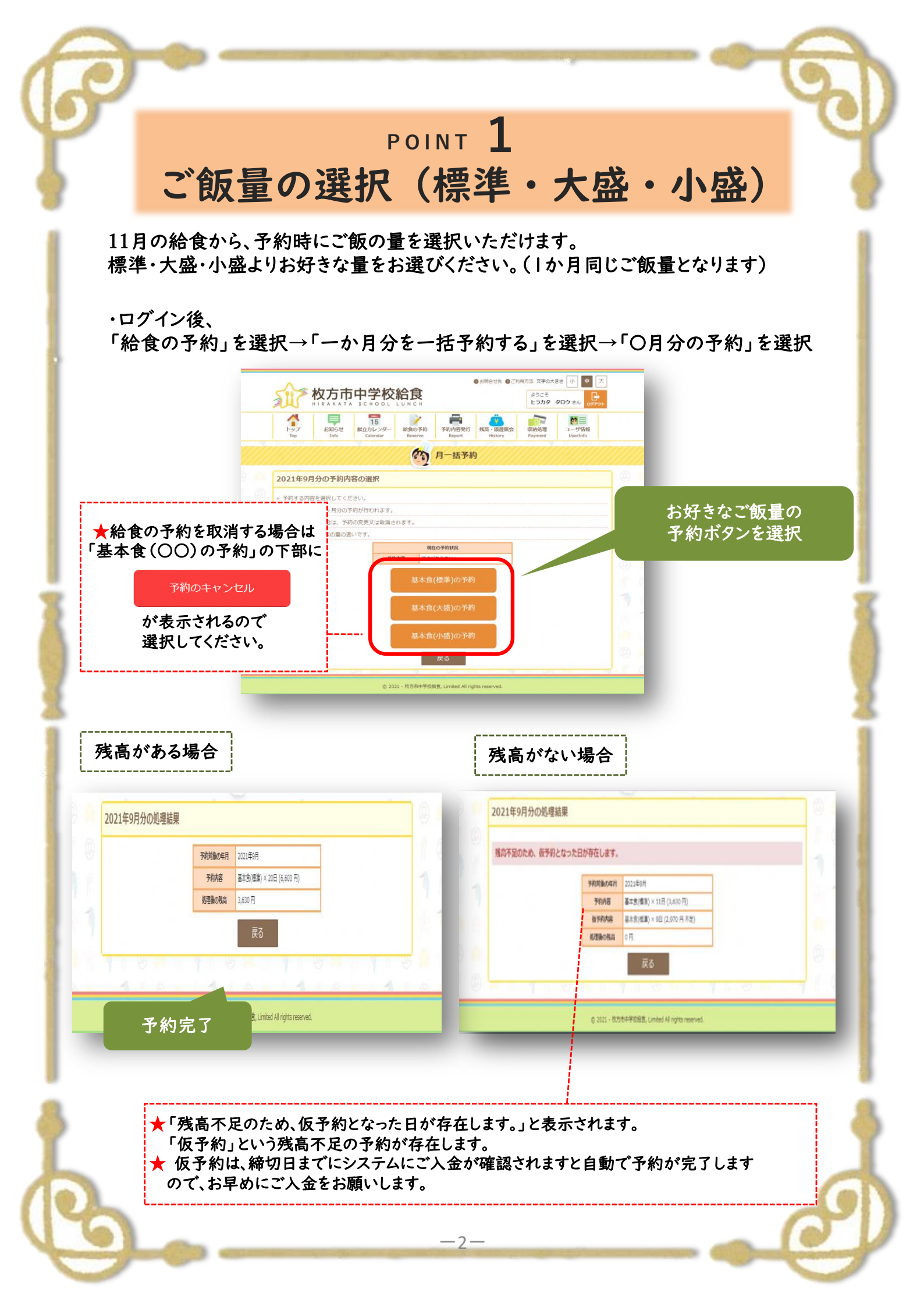

アレルギー食の注文の場合

★食物アレルギー対応の申請を された方のみの画面となります。

11月の給食から、予約時にご飯の量を選択いただけます。 標準・大盛・小盛よりお好きな量をお選びください。 ★(1か月同じご飯量をお選びください。)

## ・ログイン後、

「給食の予約」を選択→「日単位に予約する」を選択→「〇月分の予約」を選択

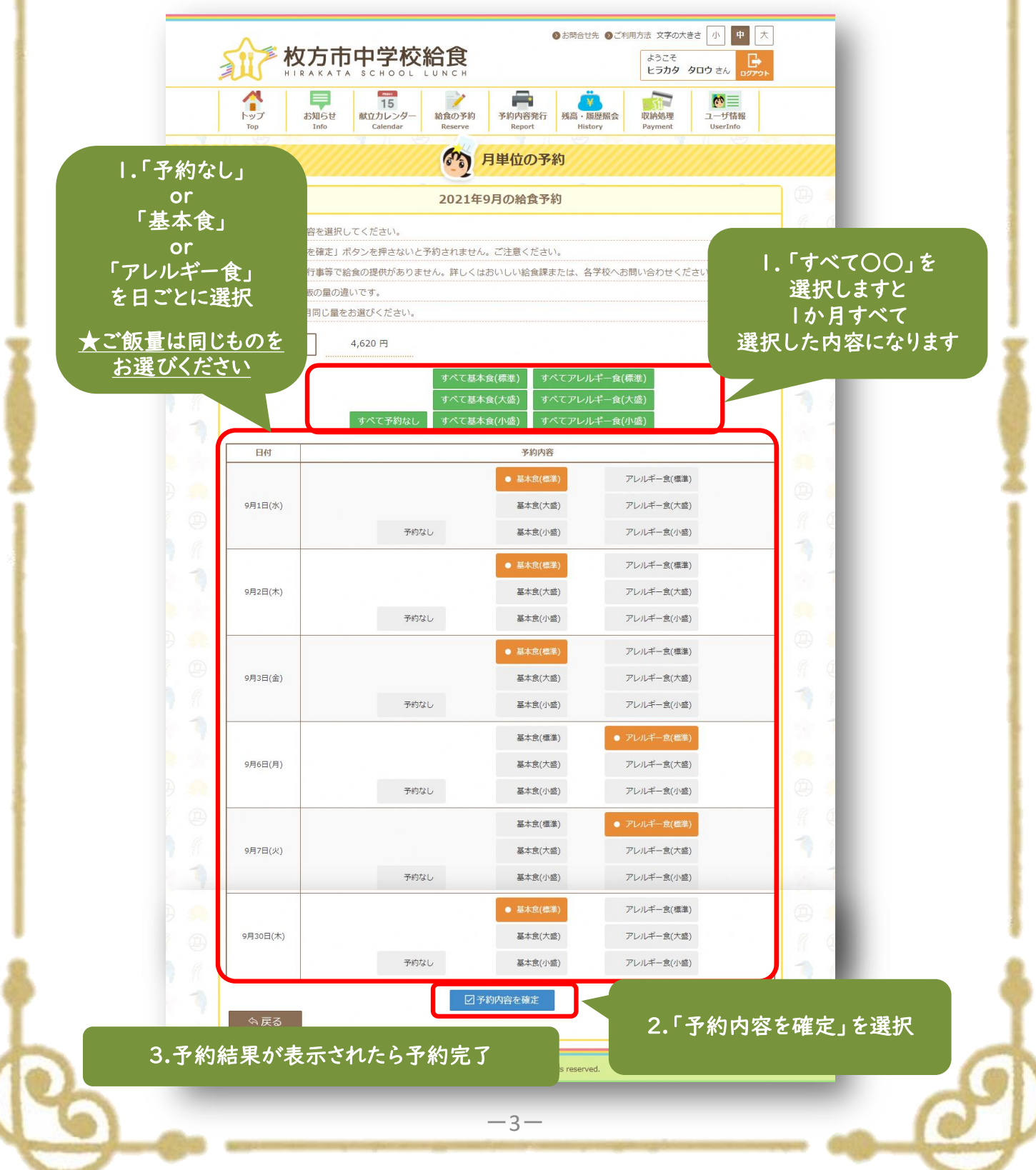

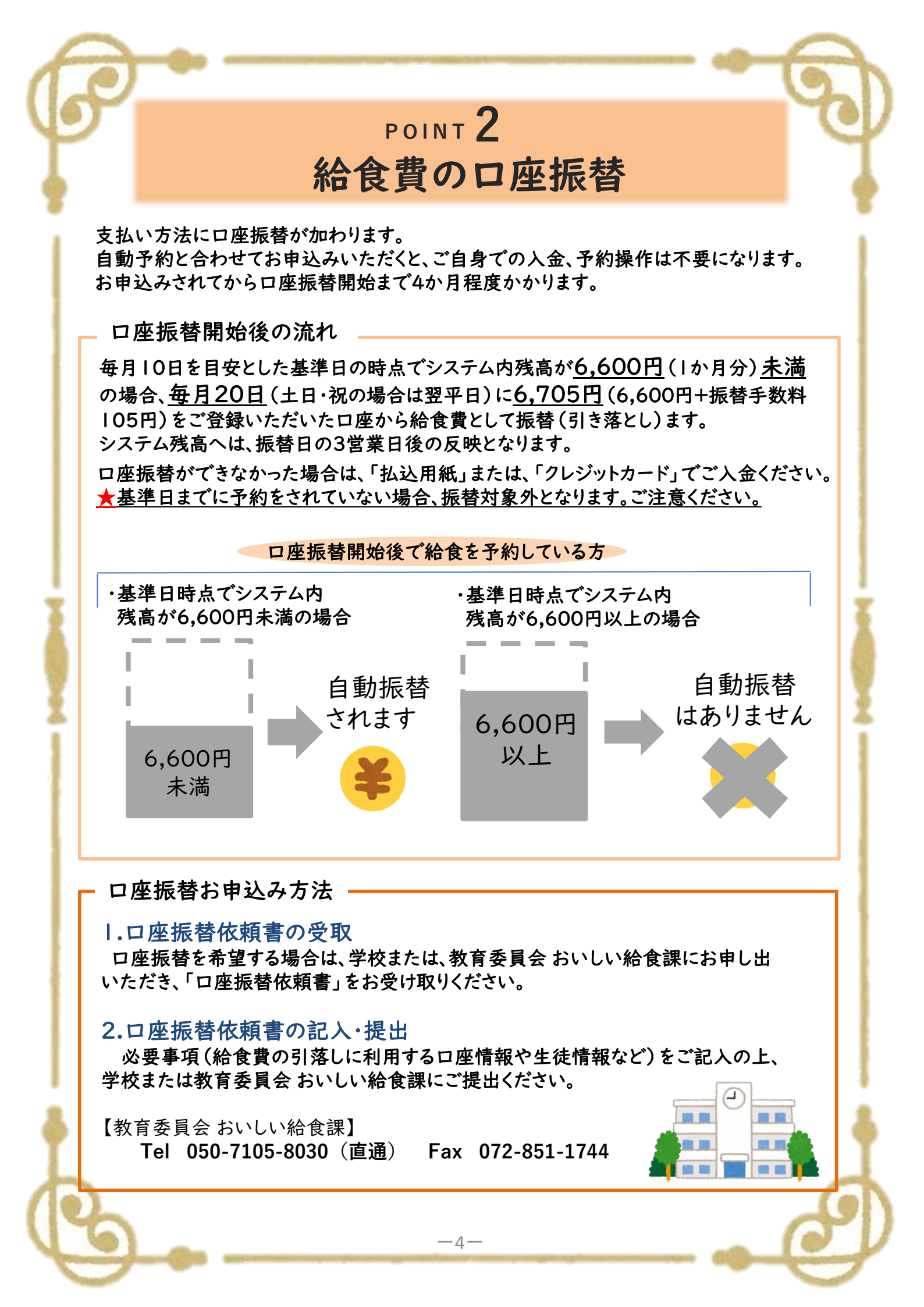

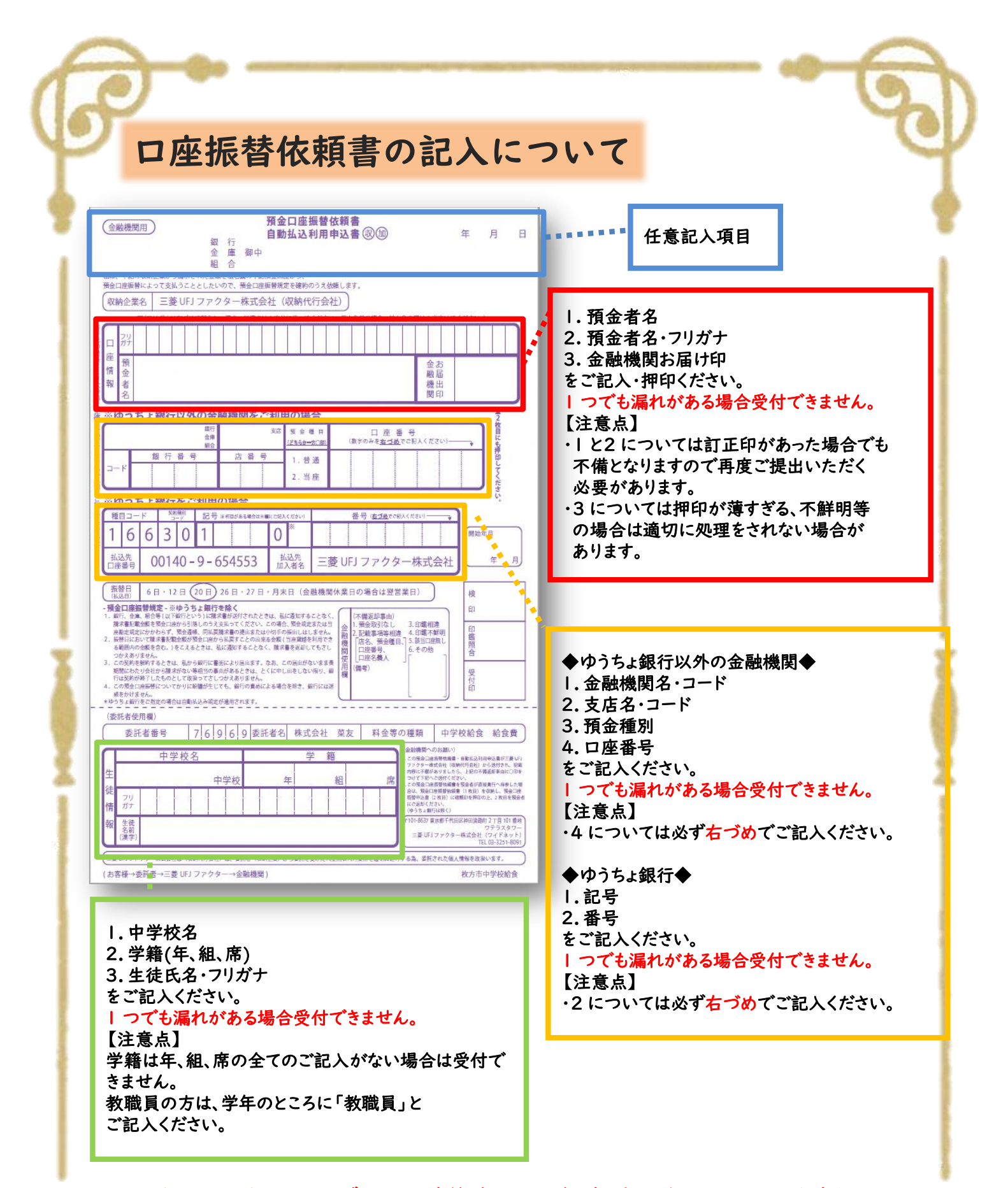

## 1枚目、2枚目は必ずセットで学校または教育委員会おいしい給食課へご提出ください。

-5-

※金融機関へ直接ご提出はなされないよう、お願いいたします。 3 枚目は控えとしてご自身で保管してください。

|                                                                                                    | NT 3<br>のweb申請                                                                                                    |                      |
|----------------------------------------------------------------------------------------------------|----------------------------------------------------------------------------------------------------|----------------------|
| ※食物アレルギー対応の申請をされている方は、ご利用いただけません。                                                                                                    |                                                                                                    |                      |
| ・ログイン後、「ユーザー情報」を選択                                                                                                    |                                                                                                    |                      |
| や方市中学校給食<br>HIRAKATA SCHOOL LUNCH<br>ドマブ<br>ドップ<br>Top<br>お知らせ<br>加らせ<br>加らせ<br>加らせ<br>して<br>た<br>シップ<br>Top<br>利用者情報                                                                                                    | ● お開合せ先 ●ご利用方法 文字の大きさ 小 中 大<br>ようこそ<br>ヒラカタ クロウさん ひつつうん<br>のつつうた<br>のつつうた<br>のつつうた<br>のつつうた<br>のつつうた<br>のつつうた<br>のつつうた<br>のつつうた |                      |
|                                                                                                    |                                                                                                    |                      |
| ▲ ▲ ▲ ▲ ▲ ▲ ▲ ▲ ▲ ▲ ▲ ▲ ▲ ▲ ▲ ▲ ▲ ▲ ▲                                                                                                    |                                                                                                    |                      |
| パスワード設定       加速         パスワード設定       加速やの聴気は、停止を申請する場合は         パスワード変更       加速や加速に、停止を申請する場合は         小フードを変更       加酸がの申請         アレルギー対応・飲用や乳       加速         水む       1         メロレギー対応・飲用や乳       1         水む       1         1       1         1       1         1       1         1       1         1       1         1       1         1       1         1       1         1       1         1       1         1       1         1       1         1       1         1       1         1       1         1       1         1       1         1       1         1       1         1       1         1       1         1       1         1       1         1       1         1       1         1       1         1       1         1       1         1 |                                                                                                    |                      |
| 未登録の場合                                                                                                    | 登録済みの場合                                                                                                    | ★現在の登録状況が<br>表示されます。 |
| 自動予約の登録・申請状況                                                                                                    | 自動予約の登録・申請状況                                                                                                    |                      |
| ・自動予約の登録・変更又は、中止の申請を行います。   ・ 自動予約の登録・変更又は、中止の申請を行います。   フレールダーのキスをは、中部を約ちか申りついたギバナキャイン                                                                                                    |                                                                                                    |                      |
| アレルナーのののカルは、日勤アがその中心の小ににいるビル。<br>自動予約の登録状況                                                                                                    | ト アレルキーのめる/Jid、日動 Phileの中込めいただりません。<br>自動予約の登録状況                                                                                |                      |
| 現在、自動予約に「 <b>未登録</b> 」です。<br>② 登録を申請する<br>今 戻る                                                                                                    |                                                                                                    |                      |
| 2.「登録を申請する」を選択                                                                                                    | R 2.「変更又は、中止を申請する」を選択                                                                                                    |                      |
| <u> </u>                                                                                                    |                                                                                                    |                      |

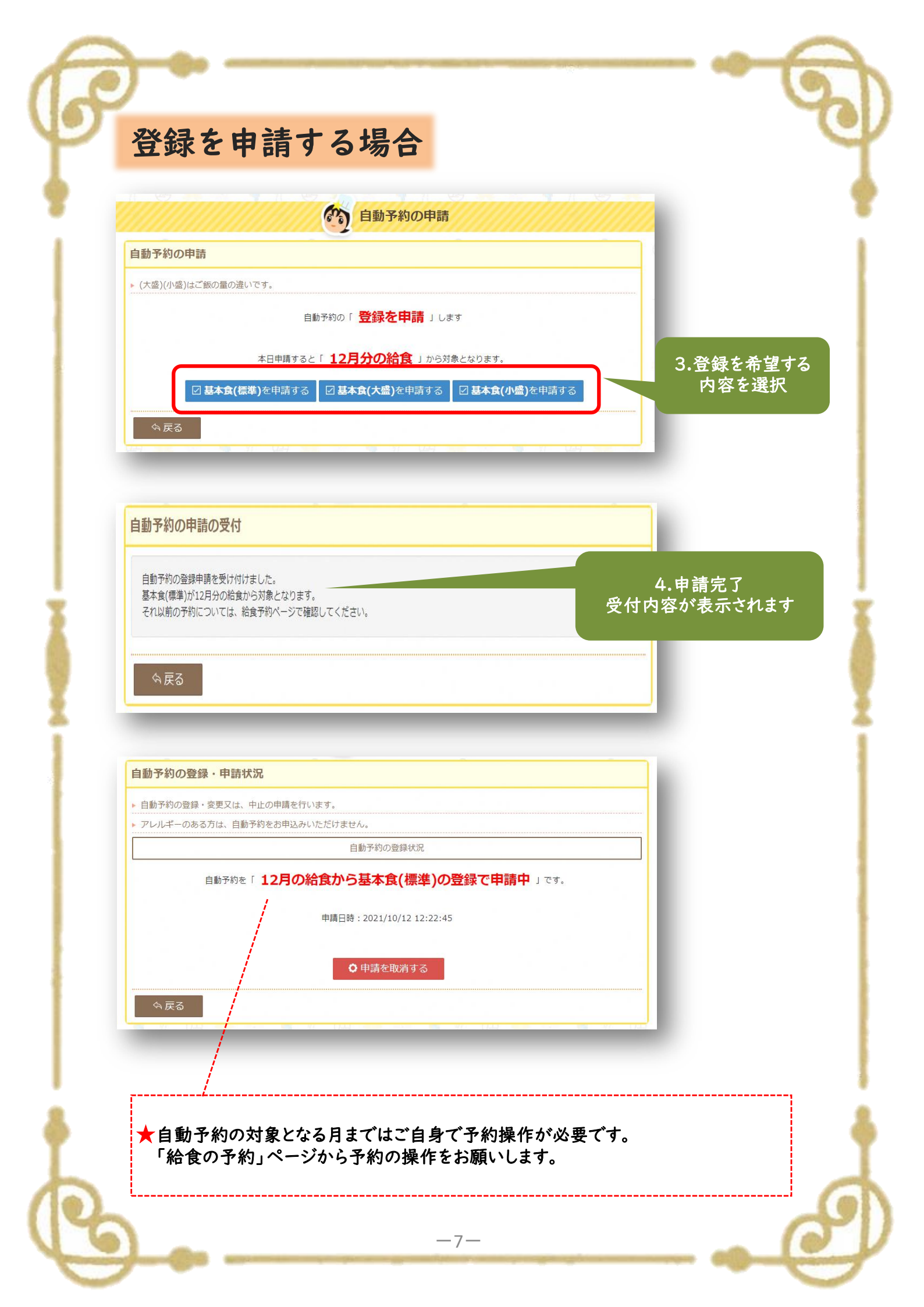

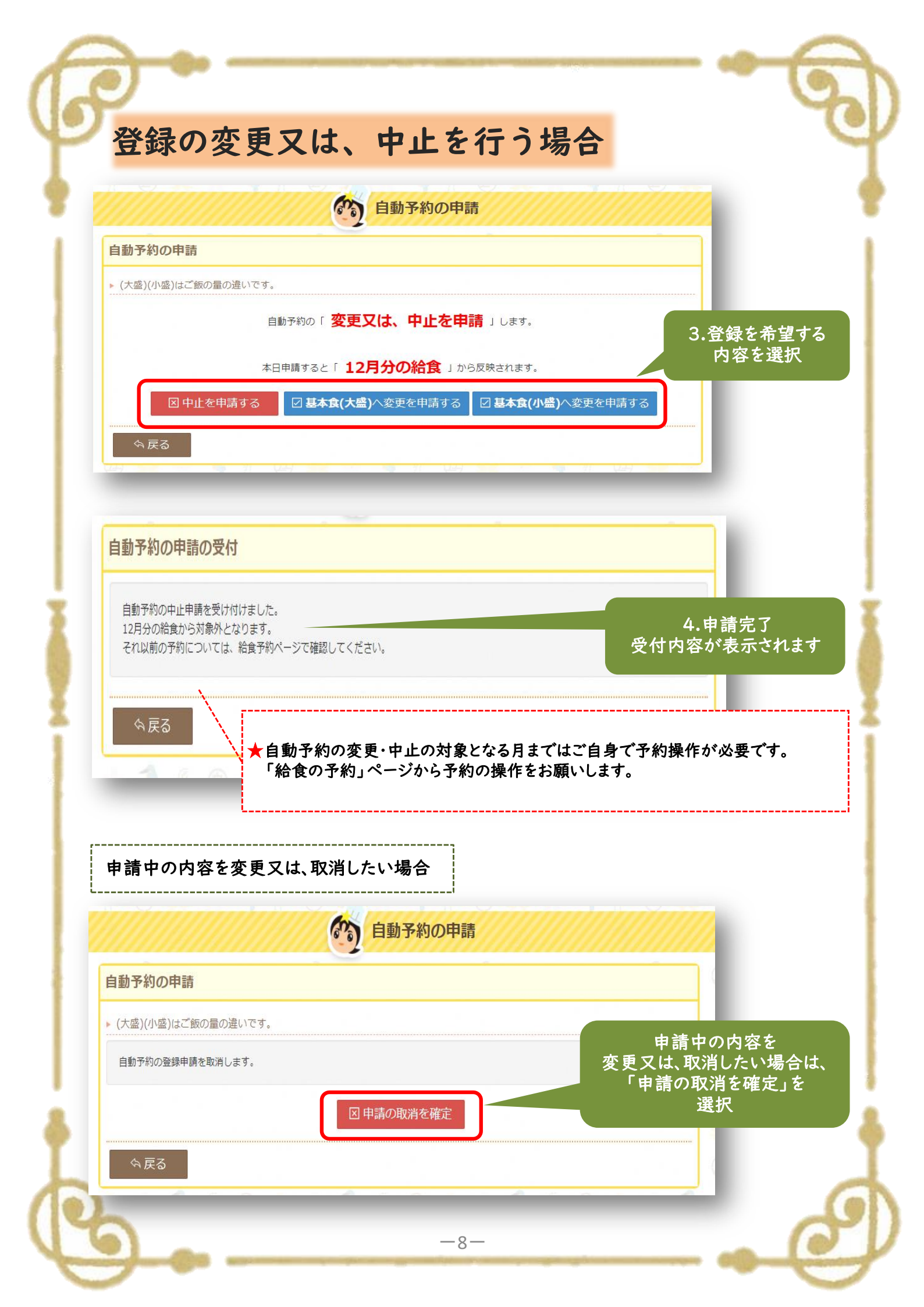